## Anmeldung PubliBike für Nutzer\*innen ohne bern.ch / base4kids.ch E-Mail-Adresse

Wichtig: Bitte halten Sie Ihre Personalnummer bereit. Sie finden diese beispielsweise auf Ihrer Lohnabrechnung.

- 1. Gehen Sie auf https://publibike.ch/bern
- 2. Füllen Sie die Anmeldemaske vollständig aus. Achten Sie insbesondere darauf, dass Sie Ihren Nachnamen so schreiben, wie er auch in Ihrer Lohnabrechnung steht, Doppelnamen, ev. mit Bindestrich, müssen genauso eingegeben werden). Klicken Sie danach auf **Bestätigen**.

| 🔀 PubliBike                                                                                                   | DE FR IT EN |
|----------------------------------------------------------------------------------------------------|-------------|
| Anmeldung bei PubliBike TEST                                                                                  |             |
| Wenn Sie eine Geschäfts-E-Mail-Adresse haben, dann folgen Sie der Anleitung im Intranet in Ihrem Unternehmen. |             |
| Vorname                                                                                                    |             |
| Thomas                                                                                                    |             |
| Nachname                                                                                                    |             |
| Burier                                                                                                    |             |
| Personalnummer                                                                                                |             |
| 101558                                                                                                    |             |
| E-Mail (deines bestehenden Publißike Kontos)                                                                  |             |
| Thomas glasser 1974@gmail.com                                                                                 |             |
| Sprache  deutsch C französisch i italienisch englisch                                                         |             |
| Wenn Sie eine Geschäfts-E-Mail-Adresse haben, dann folgen Sie der Anleitung im Intranet in Ihrem Unternehmen. |             |
| Restation                                                                                                    |             |

3. Wenn Ihre Angaben korrekt sind, erscheint folgendes Fenster. Klicken Sie auf Registrieren.

| Magaza PubliBike                                                                   | Staft Bern |
|------------------------------------------------------------------------------------|------------|
| PubliBike: Das coolste Bikesharing                                                 |            |
| 5'800 Velos stehen in mehreren Schweizer Städten zur Verfügung - alles in einem Al | bo.        |

Möchtest du mit dem Velo zur Arbeit fahren? ÖV und Velofahren kombinieren? Geschäftlich von einem Standort schnell zu einem anderen wechseln? Oder einfach in deiner Freizeit davon profitieren? Dann erneuere oder schliesse jetzt ein Abo bei PubliBike ab und profitiere von 30 Gratisminuten für Fahrten.

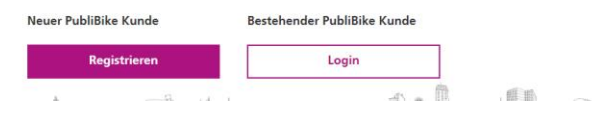

4. Nun erscheint das richtige Abo, BusinessBike (30): Füllen Sie Ihre Kontaktangaben nochmals vollständig aus und klicken Sie erneut auf **Registrieren**.

| PubliBike                                                                                                    |                                                                                      | 🖲 fast lon |
|----------------------------------------------------------------------------------------------------|--------------------------------------------------------------------------------------|------------|
| Willkommen > Anmeldung                                                                                              |                                                                                      |            |
| Anmeldung                                                                                                    |                                                                                      |            |
| 1. Abo wählen                                                                                                    |                                                                                      |            |
| BusinessBike (30) ohne Jahresgebühr                                                                                 | Vorauszahlung<br>Hinzugefügtes Guthaben in Ihrem Konto                               | 0          |
|                                                                                                    | Erste 30 min pro Fahrt                                                               | Gratis     |
|                                                                                                    | Jede zusätzliche Minute                                                              | 0.05       |
|                                                                                                    | Max. Ausleihe 24 Std.                                                                | 20         |
|                                                                                                    | E-Bike                                                                               |            |
|                                                                                                    | Erste 30 min pro Fahrt                                                               | Gratis     |
|                                                                                                    | Jede zusätzliche Minute                                                              | 0.10       |
|                                                                                                    | Max. Ausleihe 24 Std.                                                                | 40         |
|                                                                                                    | Sie können bis zu 5 Velos gleichzeitig ausleihen. Ab dem 2. Velo gif<br>Quick-Tarif. | t der B-   |
| 2. Kontaktdaten eingeben                                                                                            |                                                                                      |            |
| Vorname                                                                                                    |                                                                                      |            |
| Nachname                                                                                                    |                                                                                      |            |
| E-Mail                                                                                                    |                                                                                      |            |
|                                                                                                    |                                                                                      |            |
| Passwort                                                                                                    |                                                                                      |            |
| ANZEIGEN                                                                                                    |                                                                                      |            |
|                                                                                                    |                                                                                      |            |
| Ja, ich möchte meinen SwissPass mit PubliBike nutzen.                                                               |                                                                                      |            |
| Ich stimme den AGB der Publikke AG zu und bestätige, dass ich mindestens 16     Ich möchte den Newsletter erhalten. | 5 Jahre alt bin.                                                                     |            |
| Registrieren                                                                                                    |                                                                                      |            |

- 5. Sie müssen nun Ihre Zahlungsinformationen eingeben. Definieren Sie Ihr Zahlungsmittel und klicken Sie auf **Bestätigen**. Je nach Zahlungsmittel ist das weitere Vorgehen abweichend, jedoch selbsterklärend. Wichtig: Eine Zahlung wird nur dann fällig, wenn Ihre Fahrt länger als 30 Minuten dauert.
- 6. Wenn Sie ein Zahlungsmittel definiert und den Vorgang abgeschlossen haben, erscheint eine Willkommens-Meldung.
- 7. In Ihrem E-Mail-Postfach haben Sie eine Bestätigungsmail erhalten. Klicken sie auf den Aktivierungslink (Gültigkeit 1 Stunde).
- 8. Sie gelangen nun auf die Anmeldeseite von PubliBike. Melden Sie sich mit Ihrem soeben erstellten Login an.
- Jetzt ist Ihre Registrierung abgeschlossen Sie können PubliBike nun für ein Jahr kostenlos für 30 Minuten pro Fahrt nutzen. Bitte kontrollieren Sie in Ihrem Konto die Abo-Art (BusinessBike (30)).

| Abo                                                                                                    |
|----------------------------------------------------------------------------------------------------|
| Ihr Abo wird nicht automatisch erneuert. <mark>Ab dem 27.03.2025 14:08 s</mark> ind Sie mit B-Quick unterwegs. |
| BusinessBike (30) ohne Jahresgebühr                                                                            |